# CyberMed EHR

## Electronic Health Information Export [170.315(b) (10)]

CyberMed EHR is compliant with §170.315(b) (10) Electronic Health Information Export by generating C-CDA 2.1 electronic documents. The HL7 Consolidated Clinical Document Architecture (C-CDA) is an XML-based markup standard that provides a library of CDA<sup>®</sup> formatted documents. This document outlines how to use CyberMed to export patient records compliant with 170.315(b) (10).

The full documentation of the C-CDA format is available from the following location: https://www.hl7.org/implement/standards/product\_brief.cfm?product\_id=44

#### Rights Management to Generate C-CDA:

Rights must be assigned to generate C-CDA from a facility "admin" account from Control Panel > Security Configuration > Edit User > Click the selected user to see the role assignment as shown in the screenshot below:

| User List                  | Add New User    | ASP Membe   | ership Management |   |
|----------------------------|-----------------|-------------|-------------------|---|
| < Back                     | Unlock User Res | et Password | Deactivate User   |   |
| User Basi                  | c Info          |             |                   |   |
| User Name                  |                 |             |                   | A |
| Active User                |                 |             |                   |   |
| Is Locked Out              |                 |             |                   | ( |
| Is Online                  |                 |             |                   | ( |
| Creation Date              |                 |             |                   |   |
| Last Activity Date         |                 |             |                   | 1 |
| Last Login Date            |                 |             |                   |   |
| Last Password Changed Date |                 |             | 5                 |   |
|                            |                 |             |                   |   |
| User Role                  | Setup           |             |                   |   |
| Admin                      | □ MA            | Rep         | ports             |   |
| Billing                    |                 | RW          |                   |   |

After a user with "admin" rights login successfully, user can go to Control Panel > Misc > Export Summary to generate C-CDA file as shown in the screenshot below:

| Single Account Multiple Accounts Schedule Data Export FTP     |
|---------------------------------------------------------------|
| Account: SUPPORT Create Copy of Clinical Document             |
| Upload CCD/CCR XML File: Choose File No file chosen Load File |
|                                                               |
|                                                               |
| View XML with Layout Save to Local                            |
| XML Text XML Validation                                       |
|                                                               |
|                                                               |
|                                                               |

### Single Patient Electronic Health Information Export:

A single patient export can be achieved by using CyberMed EHR and navigating to Control Panel > Misc > Export Summary > Select "single account" Tab > enter account # > Click "Create Copy of Clinical Document" button as shown in the screenshot below:

| Single Account | Multiple Accounts | Schedule Data Export FTP  |           |
|----------------|-------------------|---------------------------|-----------|
| Account:       | 51                | Create Copy of Clinical D | cument    |
| Upload CCD/    | CCR XML File: C   | hoose File No file chosen | Load File |
|                |                   |                           |           |
|                |                   |                           |           |
| View XML w     | vith Layout Save  | e to Local                |           |
| XML Text X     | ML Validation     |                           |           |
|                |                   |                           |           |

#### Patient Population Electronic Health Information Export:

Patient Population Electronic Health Information Export can be achieved by using CyberMed EHR and navigating to Control Panel > Misc > Export Summary > Select "Multiple Accounts" Tab > enter starting account and Ending account # > Click "List All Patients" then "Export Summary" buttons as shown in the screenshot below:

| Single Account | Multiple Accounts Sch | redule Data Export FTP        |       |                   |                |
|----------------|-----------------------|-------------------------------|-------|-------------------|----------------|
| Starting       | Ending                | In Field:<br>Search Account ~ | Order | ist VII Pritients | Export Summary |
| No Data Ava    | ilable!               |                               |       |                   |                |